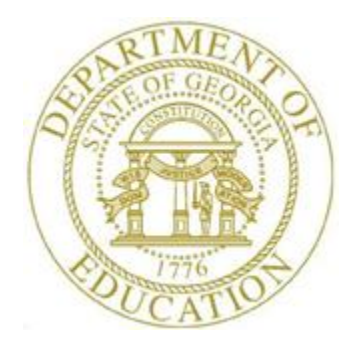

## PCGENESIS CERTIFIED/CLASSIFIED PERSONNEL INFORMATION (CPI) SYSTEM OPERATIONS GUIDE

3/5/2024

Section I: Special Functions, V2.11

## **Revision History**

| Date       | Version | Description                                                            | Author      |
|------------|---------|------------------------------------------------------------------------|-------------|
| 3/5/2024   | 2.11    | 24.01.00 – Update instructions for the <i>Reorganizing CPI Files</i> . | D. Ochala   |
| 03/30/2020 | 2.10    | 20.01.00 – Update instructions for the CPI Rollover.                   | D. Ochala   |
|            | 2.9     | 19.02.00 – Increased assignments from 6 to 15. Add button bar to       | D. Ochala   |
|            |         | screenshots.                                                           |             |
| 02/02/2018 | 2.8     | 18.01.00 – Update menu screenshots.                                    | D. Ochala   |
| 06/03/2016 | 2.7     | 16.01.00 – Update Logo and Footers.                                    | S. Scrivens |
| 04/10/2014 | 2.6     | 14.01.00 – Updated DOE logo.                                           | D. Ochala   |
| 01/21/2011 | 2.5     | 10.04.01 – Updated Update Employees' Job Code for                      | D. Ochala   |
|            |         | CPI/Payroll/CS1 section with new screen.                               |             |
| 11/29/2010 | 2.4     | 10.03.01 – Added Update Employees' Job Code for                        | D. Ochala   |
|            |         | CPI/Payroll/CS1 section.                                               |             |
| 03/29/2010 | 2.3     | 10.01.00 – Updated Replace Work Locations section.                     | D. Ochala   |
| 03/31.2009 | 2.2     | 09.01.00 – Changed section title to "Section I".                       | C. W. Jones |
| 05/05/2008 | 2.1     | 08.01.00 – Clarified the CPI Rollover procedure as it pertains to CPI  | C. W. Jones |
|            |         | biographical information within the Overview.                          |             |
| 10/02/2007 | 2.0     | 07.03.00 – Updates to screenshots, no programmatic changes.            | C. W. Jones |

## Table of Contents

| Overview                                                                                         | _ 1  |
|--------------------------------------------------------------------------------------------------|------|
| Topic 1: Reorganizing CPI Files                                                                  | _ 2  |
| Topic 2: Replacing Work Locations in the Payroll Master File                                     | _ 8  |
| Topic 3: Replacing Pay Locations in the Payroll Master File                                      | 12   |
| Topic 4: Entering the GaDOE Termination Date and Printing the CPI Process Control Inquiry Screen | ı 16 |
| Topic 5: Performing the CPI Rollover                                                             | 19   |
| 5A. Employee Expired Certificate Information – Example                                           | 24   |
| Topic 6: Update Employees' Job Code for CPI/Payroll/CS1                                          | 25   |

## **Overview**

**File Reorganization:** The file reorganization procedure ensures PCGenesis system file integrity and improves overall system performance. Be aware that power disruptions, disk drive failures, or improper log offs may at times affect data integrity. *Do not cancel processing under any circumstances during file reorganization.* The file reorganization procedure however will neither restore files from a backup, nor will it recover lost records.

**Replacing Work and Pay Locations:** These procedures allow mass updates to payroll and work location codes and updates from one facility to another. It is most commonly performed when one school or facility closes and another opens. Running this process will automatically change work and pay location codes from the old location code to the new location code for all affected employees.

**CPI Process Control Inquiry**: PCGenesis users typically perform this procedure at the beginning of the school year to enter new CPI dates on the *CPI Process Control Inquiry* screen. The Georgia Department of Education (GaDOE) Data Collection Division determines these dates and posts the same on the Data Collection web page at: <u>http://www.gadoe.org/Technology-Services/Data-Collections/Pages/Home.aspx</u>.

**CPI Rollover:** The *CPI Rollover* increases the values of the **Last CPI Rollover Cycle** and the **Final Trans. Cycle** (Final Transmission Cycle) fields on the *CPI Process Control Inquiry* screen by one.

When rolling over from **Cycle Three** to **Cycle One**, the **Years Exp** (Years Experience) fields are incremented for all employees whose **Advance/Inhibit** flag is left blank. Based on the employee's **Advance/Inhibit** flag, the *CPI Rollover* modifies employees' years of experience, and increments the employee's pay by one step, where appropriate. This is the <u>only</u> rollover cycle which causes the *CPI Biographical Data* screen's **Cert Years of Experience** and **Local Years Experience** fields to be incremented by one year.

If an employee <u>should not</u> have their years of experience incremented, set the **Advance/Inhibit** flag to **A** (Inhibited Due to Performance, Other) or **E** (Inhibited Due to Lack of Experience). After the rollover from **Cycle Three** to **Cycle One** is complete, the **Advance/Inhibit** flag will be cleared for <u>all</u> employees.

The 'Update classified salaries' option is displayed when rolling over from Cycle Three to Cycle One. When the 'Update classified salaries' field is set to 'Y', the Annual Classified Salary field on the *CPI Biographical Data* screen will automatically default to the employee's Contract Salary amount to the Update/Display Gross Data payroll screen when Classified Employment Basis field is greater than zero and the Certified Employment Basis field equals zero in CPI. If the <u>Certified Employment</u> Basis field is greater than zero, the Annual Classified Salary field will not be updated even if the Classified Employment Basis field is also greater than zero. This feature facilitates getting ready for CPI Cycle One by having almost all classified salaries updated automatically.

As a matter of convenience, PCGenesis automatically prints the *Expired Certificate Report* when users perform the *CPI Rollover* process. Review this report to determine if the school district or the system's certified and paraprofessional employees' certificates will expire during the upcoming CPI reporting cycle.

## Topic 1: Reorganizing CPI Files

| Step | Action                                                                                                    |
|------|----------------------------------------------------------------------------------------------------|
| 1    | From the <i>Business Applications Master Menu</i> , select <b>F4</b> ( <b>F4</b> - Certified/Classified Personnel Information System). |

| A         | PCG Dist=8991                                   | Rel=17.04.00                                   | 02/02/2018 PCW                                        | 003 SV C:\DEVSYS                                  | C:\SECOND   | WHITE       |          |
|-----------|-------------------------------------------------|------------------------------------------------|-------------------------------------------------------|---------------------------------------------------|-------------|-------------|----------|
|           |                                                 | (                                              | ertified/Cla                                          | ssified Person                                    | nel Informa | tion System | CPIMENU  |
|           | FKey<br>                                        | 1                                              |                                                       | Master Mo                                         | enu         |             |          |
|           | 1<br>2<br>3                                     | Display<br>  Display<br>  Display<br>  CPI Sal | /Update Individu<br>/Update Third P<br>/Update Person | ual Employee Info<br>arty Contractors<br>nel Data | rmation     |             |          |
|           | 7                                               | CPI Rep                                        | orting Menu                                           |                                                   |             |             |          |
|           | <u>9</u><br>11                                  | Create<br>  CPI Ass                            | CPI Report & Tra<br>ignment File Ma                   | nsmission File<br>intenance                       |             |             |          |
|           | 13<br>15                                        | Certifica                                      | ate File Mainten<br>cription Code M                   | ance Menu<br>Ienu                                 |             |             |          |
|           | 31                                              | CPI Spe                                        | cial Functions N                                      | lenu                                              |             |             |          |
|           | 20                                              | File Re                                        | organization                                          |                                                   |             |             |          |
|           |                                                 |                                                |                                                       |                                                   |             |             |          |
|           |                                                 |                                                |                                                       |                                                   |             |             |          |
| Ma<br>F16 | ster <sup>User</sup> list<br><b>(1) (1) (1)</b> | PAY VEND<br>MONITOR                            |                                                       |                                                   |             |             | 17.04.00 |
|           | Action                                          |                                                |                                                       |                                                   |             |             |          |
|           | Select                                          | 20 (F20                                        | – File Reo                                            | rganization)                                      |             |             |          |

| PCG Dist=6101 Rel=23.04.00 03/05/202                                                                    | 4 DOE 005 C:\SQLSYS   | C:\SECOND      | WHITE   | - |          |
|----------------------------------------------------------------------------------------------------|-----------------------|----------------|---------|---|----------|
|                                                                                                    | CPI File I            | Reorganization |         |   | GFINEUNG |
| Fkey File     Description       F1     CPIPCNTL     CPI CPI Cont       F2     SALSCHED     Salary Sched | on<br>rol File<br>ule |                |         |   |          |
|                                                                                                    |                       |                |         |   |          |
|                                                                                                    |                       |                |         |   |          |
| Select Fkey -                                                                                           | For File, F31=All     | , F16=Exit     |         |   | 24.01.00 |
| 16                                                                                                    |                       |                | F30 F31 |   |          |

| Step | Action                               |
|------|--------------------------------------|
| 3    | Select the Fkey of the desired file. |

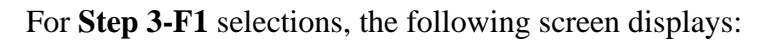

| A   | PCG Dis                 | t=6101 | Rel=23 | 3.04.00 | 03/05/2 | 024 D( | OE 005  | C:\SC     | LSYS  | C:\SEC | DND   | WHITE |     |     | - | _ |       | ×    |
|-----|-------------------------|--------|--------|---------|---------|--------|---------|-----------|-------|--------|-------|-------|-----|-----|---|---|-------|------|
|     | CPI File Reorganization |        |        |         |         |        |         |           |       |        | CPIRE | ORG   |     |     |   |   |       |      |
|     |                         |        |        |         |         |        |         |           |       |        |       |       |     |     |   |   |       |      |
|     |                         |        |        | Fil     | e       | Desc   | ripti   | on        |       |        |       |       |     |     |   |   |       |      |
|     | Fil                     | e Sel  | lected | CPII    | PCNTL   | CPI C  | CPI Con | trol File |       |        |       |       |     |     |   |   |       |      |
|     |                         |        |        |         |         |        |         |           |       |        |       |       |     |     |   |   |       |      |
|     |                         |        |        |         |         |        |         |           |       |        |       |       |     |     |   |   |       |      |
|     |                         |        |        |         |         |        |         |           |       |        |       |       |     |     |   |   |       |      |
|     |                         |        |        |         |         |        |         |           |       |        |       |       |     |     |   |   |       |      |
|     |                         |        |        |         |         |        |         |           |       |        |       |       |     |     |   |   |       |      |
|     |                         |        |        |         |         |        |         |           |       |        |       |       |     |     |   |   |       |      |
|     |                         |        |        |         |         |        |         |           |       |        |       |       |     |     |   |   |       |      |
|     |                         |        |        |         |         |        |         |           |       |        |       |       |     |     |   |   |       |      |
|     |                         |        |        |         |         |        |         |           |       |        |       |       |     |     |   |   |       |      |
|     |                         |        |        | NTED-   | Doora   | aniza  | . 530   | -1060     | E 17  | -00-6  | ntor  |       |     |     |   |   |       |      |
|     | <b>F</b> 1              | F2     |        |         | neory   | an126  | , 130   | -11170    | , r n | -ne-L  | ncer  |       |     |     |   |   | 24.01 | . 00 |
| F16 |                         |        |        |         |         |        |         |           |       |        |       |       | F30 | F31 |   |   |       |      |

Although the screenshot examples display **F1** - **CPIPCNTL** results, the steps also apply to the other *Fkey selections*.

| Step | Action                                                                        |
|------|-------------------------------------------------------------------------------|
| 4    | Select (Enter) to reorganize.                                                 |
|      | "**File is being reorganized, do not cancel processing! **" briefly displays. |

| A                | PCG Dist | t=6101 | Rel=23. | .04.00 | 03/05/2 | 024 D | OE 005       | C:\SQL     | SYS C:\SEC | OND     |      | WHITE |               | _         |       | ×    |
|------------------|----------|--------|---------|--------|---------|-------|--------------|------------|------------|---------|------|-------|---------------|-----------|-------|------|
|                  |          |        |         |        |         |       | ſ            | PI File    | e Reoroa   | nizati  | on   |       |               |           | CPIRE | DRG  |
|                  |          |        |         |        |         |       |              |            |            |         |      |       |               |           |       |      |
|                  |          |        |         |        |         |       |              |            |            |         |      |       |               |           |       |      |
| File Description |          |        |         |        |         |       |              |            |            |         |      |       |               |           |       |      |
|                  | Fil      | e Sel  | ected   | : CPII | PCNTL   | CPI C | CPI Cor      | ntrol File |            |         |      |       |               |           |       |      |
|                  |          |        |         |        |         |       |              |            |            |         |      |       |               |           |       |      |
|                  |          |        |         | D      | oforo   | Roov  | ·noni-       | zation     |            |         |      | 0£tor | Roora         | anization |       |      |
| FI               | LE       |        | RI      | ECS    | erore   | SIZ   | 'yanız<br>?E | DATE       | TIME       |         | REC  | S     | SIZ           | E DATE    | TI    | ME   |
| CP               | IPCNTL   |        |         | 1      |         | 153   | 36 21        | 0240305    | 01:29      |         |      | 1     | 153           | 6 2024030 | 11:2  | 23   |
|                  |          |        |         |        |         | Fil   | o Ror        | vea Com    | loto -     | Iliow P | vint |       |               |           |       |      |
|                  |          |        |         |        |         |       | ie net       | ng com     | JIECE      | view i  |      |       |               |           |       |      |
|                  |          |        |         |        |         |       |              |            |            |         |      |       |               |           |       |      |
|                  |          |        |         |        |         |       |              |            |            |         |      |       |               |           |       |      |
|                  |          |        |         |        |         |       |              |            |            |         |      |       |               |           |       |      |
|                  |          |        |         |        |         |       |              |            |            |         |      |       |               |           |       |      |
|                  |          |        |         |        |         |       |              |            |            |         |      |       |               |           |       |      |
|                  |          |        |         |        |         |       |              |            |            |         |      |       |               |           |       |      |
|                  |          |        |         | ИТЕВ   | to Co   | ntinu | 10 E         | 0-1-6      |            |         |      |       |               |           |       |      |
|                  | F1       | F2     | E       | HIEK   | 10 00   |       | ie, fa       | 0+111+0    |            |         |      |       |               | 1         | 24.01 | . 00 |
| F16              |          |        |         |        |         |       |              |            |            |         |      | F     | <b>30</b> F31 | 1         |       |      |

| Step | Action                                                                                                    |
|------|----------------------------------------------------------------------------------------------------|
| 5    | Verify that the number of records ( <b>RECS</b> ) before the reorganization match the number of records ( <b>RECS</b> ) after the reorganization.                                                            |
|      | Select (Enter) to continue.                                                                                                    |
|      | If the <b>RECS</b> fields are NOT the same please contact the Help Desk for assistance. In this instance, contact the Technology Management Customer Support Center immediately. Do not continue processing! |

| The f | following | screen | displays:   |
|-------|-----------|--------|-------------|
|       |           |        | and project |

|      | PCG Dist=6101 Rel=23.04.00 03/05/2024 DOE 005                                            | C:\SQLSYS C:\SECOND     | WHITE -              |                       |
|------|------------------------------------------------------------------------------------------|-------------------------|----------------------|-----------------------|
|      |                                                                                          | CPI File Reorganization |                      | CPIREORG              |
|      | Fkey File Description<br>F1 CPIPCNTL CPI CPI Control File<br>F2 SALSCHED Salary Schedule |                         |                      |                       |
|      | File Reorg Complete - View Print File<br>Select Fkey for File                            | , F31=All, F16=Exit     |                      | 21- 81-88             |
|      |                                                                                          |                         | F30 F31              | 24.01.00              |
| Step | Action                                                                                   |                         |                      |                       |
| 6    | Select $\mathbf{F16} - \mathbf{Exit}$ (F16 - Exit) to a <i>Menu</i> .                    | return to the Certified | /Classified Personne | el Information System |
|      | <i>If there are additional CPI fi 3.</i>                                                 | les to be reorganized,  | , repeat this proced | ure beginning at Step |

| A    | PCG Dist=8991 Rel=17.04.00 02/02/2018 PCW 003 SV C\\DEVSYS C\\SECOND WHITE                       |                       |
|------|--------------------------------------------------------------------------------------------------|-----------------------|
|      | Certified/Classified Personnel Information System                                                | CPIMENU               |
|      | FKey Master Menu                                                                                 |                       |
|      |                                                                                                  |                       |
|      | 2 Display/Update Third Party Contractors                                                         |                       |
|      | 3 Display/Update Personnel Data                                                                  |                       |
|      | 5 CPI Salary Schedule                                                                            |                       |
|      | 7 CPI Reporting Menu                                                                             |                       |
|      | 9 Create CPI Report & Transmission File                                                          |                       |
|      | 11 CPI Assignment File Maintenance                                                               |                       |
|      | 13 Certificate File Maintenance Menu                                                             |                       |
|      | 15 CPI Description Code Menu                                                                     |                       |
|      | 31 CPI Special Functions Menu                                                                    |                       |
|      |                                                                                                  |                       |
|      | 20 File Reorganization                                                                           |                       |
|      |                                                                                                  |                       |
|      |                                                                                                  |                       |
|      |                                                                                                  |                       |
|      |                                                                                                  |                       |
| Here |                                                                                                  | 17_04_00              |
| mas  |                                                                                                  |                       |
|      |                                                                                                  |                       |
|      | Action                                                                                           |                       |
|      |                                                                                                  |                       |
|      | Select <b>FIG</b> ( <b>FI6</b> -Exit) or select <b>Master</b> ( <b>Master</b> ) to return to the | e Business Applicatio |
|      | Master Menu.                                                                                     |                       |

## Topic 2: Replacing Work Locations in the Payroll Master File

|      | PCG Dist=8991 Re                              | el=17.04.00 02/02/2018 PC                                                                           | W 003 SV C:\DEVSYS                                     | :\SECOND      | WHITE  |          |
|------|-----------------------------------------------|----------------------------------------------------------------------------------------------------|--------------------------------------------------------|---------------|--------|----------|
|      |                                               | Certified/Cl                                                                                        | assified Personne                                      | l Information | System | CPIMENU  |
|      | FKey                                          |                                                                                                    | Master Men                                             | u             |        |          |
|      | 1 -<br>2 -<br>3 -<br>5 -                      | - Display/Update Indiv<br>- Display/Update Third<br>- Display/Update Perso<br>- CPI Salary Schedule | dual Employee Inforn<br>Party Contractors<br>nnel Data | nation        |        |          |
|      | 7 -                                           | - CPI Reporting Menu                                                                                |                                                        |               |        |          |
|      | <u> </u>                                      | <ul> <li>Create CPI Report &amp; 1</li> <li>CPI Assignment File I</li> </ul>                        | ransmission File<br>Aaintenance                        |               |        |          |
|      | <u>    13                                </u> | <ul> <li>Certificate File Mainte</li> <li>CPI Description Code</li> </ul>                           | nance Menu<br>Menu                                     |               |        |          |
|      | 31 -                                          | - CPI Special Functions                                                                             | Menu                                                   |               |        |          |
|      |                                               | The reorganization                                                                                  |                                                        |               |        |          |
|      | Master User <sub>list</sub>                   | PAY VEND                                                                                            |                                                        |               |        | 17.04.00 |
| ep A | Action                                        |                                                                                                    |                                                        |               |        |          |
| 1 5  | Select F31 (I                                 | F <b>31</b> – CPI Spe                                                                               | cial Function                                          | s Menu).      |        |          |

The following screens displays:

| 🔲 PCG Dist=                 | 8991 Rel=1       | 4.01.00 04/08 | 3/2014 PCW   | 005 SV C:\ | DEVSYS C    | :\SECON | D      | V     | VHITE |  |   |          |
|-----------------------------|------------------|---------------|--------------|------------|-------------|---------|--------|-------|-------|--|---|----------|
|                             |                  | Certif        | ied/Class    | ified Pe   | rsonnel     | Infor   | matio  | n Sys | tem   |  |   | CPICP031 |
|                             | FKeu             |               | CPT          | Snecial    | Functio     | ins Me  | пн     |       |       |  |   |          |
|                             |                  |               | 011          | Special    | Tuncere     | no ne   | iiu ii |       |       |  |   |          |
|                             | <u>5</u> F       | eplace Work   | Locations i  | n Payroll  | Master Fi   | le      |        |       |       |  |   |          |
|                             | <u>6</u> F       | leplace Pay I | _ocations in | Payroll N  | laster File |         |        |       |       |  |   |          |
|                             | _7 U             | pdate Job Co  | de for CPI/I | Payroll/CS | -1          |         |        |       |       |  |   |          |
|                             |                  |               |              |            |             |         |        |       |       |  |   |          |
|                             | <u> </u>         | PI Process (  | ontrol Inqui | ry         |             |         |        |       |       |  |   |          |
|                             | 12 0             |               | )            |            |             |         |        |       |       |  |   |          |
|                             | 12 (             | PI RUIUVEI I  | rocessing    |            |             |         |        |       |       |  |   |          |
|                             |                  |               |              |            |             |         |        |       |       |  |   |          |
|                             |                  |               |              |            |             |         |        |       |       |  |   |          |
|                             |                  |               |              |            |             |         |        |       |       |  |   |          |
|                             |                  |               |              |            |             |         |        |       |       |  |   |          |
|                             |                  |               |              |            |             |         |        |       |       |  |   |          |
|                             |                  |               |              |            |             |         |        |       |       |  |   |          |
|                             |                  |               |              |            |             |         |        |       |       |  |   |          |
|                             |                  |               |              |            |             |         |        |       |       |  |   |          |
|                             |                  |               |              |            |             |         |        |       |       |  |   |          |
|                             |                  |               |              |            |             |         |        |       |       |  |   |          |
|                             |                  |               |              |            |             |         |        |       |       |  |   |          |
|                             |                  |               |              |            |             |         |        |       |       |  |   |          |
|                             |                  |               |              |            |             |         |        |       |       |  |   |          |
|                             |                  |               |              |            |             |         |        |       |       |  |   |          |
| Master User <sub>Lict</sub> |                  |               |              |            |             |         |        |       |       |  |   | 14.01.00 |
|                             | llord <b>PAY</b> | VEND          |              |            |             |         |        |       |       |  |   |          |
|                             | - HONHOR         | T December 1  |              |            |             |         |        |       |       |  | 1 |          |

**Georgia Department of Education** March 5, 2024 • 11:25 AM • Page 8 of 27 All Rights Reserved.

| Step | Action                                                                          |
|------|---------------------------------------------------------------------------------|
| 2    | Select <b>F5</b> ( <b>F5</b> – (Replace Work Locations in Payroll Master File). |

| A     | PCG Dist=8991 | Rel=19.02 | 2.00         | 07/01/20 | 19 P | PCG 002 | 5V C:\ | DEVSYS | C:\SE | COND          |             | WHITE              |       |        |      | ٥     | ×           |
|-------|---------------|-----------|--------------|----------|------|---------|--------|--------|-------|---------------|-------------|--------------------|-------|--------|------|-------|-------------|
|       |               |           |              |          |      |         |        |        |       |               |             |                    |       |        |      | CPIC  | M5 05       |
|       |               |           |              |          |      | REF     | PLACE  | WORK   | LOCA  | TIONS         |             |                    |       |        |      |       | CDI         |
|       |               |           |              |          |      |         |        |        |       |               | L           | ocation            |       |        |      | E     | iig?        |
|       |               |           |              |          |      | OLC     | ) LOC  | ATION  |       | ×             |             |                    |       |        |      |       |             |
|       |               |           |              |          |      | NEW     | / LOC  | ATION  | 6     | 000           |             |                    |       |        |      |       |             |
|       | Updat         | e Work    | Loca         | ation o  | in C | PI Assi | igmnr  | nents? | ŀ     | <u>10    </u> | (YES<br>New | or NO)<br>Location | MUST  | BE CPI | [ E] | igibl | .e <b>!</b> |
|       |               |           |              | Payro    | 11   | Records | 5 Cha  | anged: | 6     | 000           |             |                    |       |        |      |       |             |
|       |               |           |              | C        | PI   | Records | 5 Cha  | anged: | 6     | 000           |             |                    |       |        |      |       |             |
|       |               |           |              |          |      |         |        |        |       |               |             |                    |       |        |      |       |             |
|       |               |           |              |          |      |         |        |        |       |               |             |                    |       |        |      |       |             |
|       |               |           |              |          |      |         |        |        |       |               |             |                    |       |        |      |       |             |
|       |               |           |              |          |      |         |        |        |       |               |             |                    |       |        |      |       |             |
|       |               |           |              |          |      |         |        |        |       |               |             |                    |       |        |      |       |             |
|       |               |           |              |          |      |         |        |        |       |               |             |                    |       |        |      |       |             |
|       | Enter = Co    | ntinue,   | F16          | i = Exi  | t    |         |        |        |       |               |             |                    |       |        |      | 19.0  | 02.00       |
| ENTER | F1 ▶ K F2 ♥ K | F3 🖨 F    | 4 <u>6</u> A | F5 67    | 614  | F7      | F8     | F9 /   | F10   | Fii 🕨         | F12         |                    | F15 Q |        |      |       |             |
| F16   | F17 - F18 1   |           |              |          |      |         |        |        |       |               | Help        |                    |       |        |      |       |             |

| Step | Action                                                                                                    |
|------|----------------------------------------------------------------------------------------------------|
| 3    | Enter the four-digit work location code or select the drop-down selection icon in the <b>Old Location</b> and the <b>New Location</b> fields to select the desired locations.                                                                                                    |
| 4    | Type ' <b>YES</b> ' or ' <b>NO</b> ' in the <b>Update Work Location on CPI Assignments?</b> field. In order to update CPI assignment records, answer ' <b>YES</b> ', otherwise, answer ' <b>NO</b> '. <i>Updating the CPI assignment records with the New Work Location code is optional.</i> |
|      | If updating CPI assignment records, the New Work Location code must be defined as CPI<br>Eligible on the Description File.                                                                                                    |
| 5    | Select (Enter) to continue.                                                                                                    |

| A          | PCG Dist=8991 Rel=19.02.00 07/01/2019 PCG 002 SV C:\DEVSYS C                               | :\SECOND       | WHITE                                  |                       |
|------------|--------------------------------------------------------------------------------------------|----------------|----------------------------------------|-----------------------|
|            |                                                                                            |                |                                        | UP 1 UP 105           |
|            | REPLACE WORK L                                                                             | OCATIONS       |                                        | CPT                   |
|            |                                                                                            |                | Location                               | Elig?                 |
|            | OLD LOCATION                                                                               | 01 08          | Location 000108                        | Y                     |
|            | NEW LOCATION                                                                               | 8014           | Location 008014                        | Y                     |
|            | Update Work Location on CPI Assigmnments?                                                  | YES            | (YES or NO)<br>New Location MUST BE CF | PI Eligible!          |
|            | Payroll Records Changed:                                                                   | 0000           |                                        |                       |
|            | CPI Records Changed:                                                                       | 0000           |                                        |                       |
| ENT<br>F16 | Enter = ReEnter, F8 = Update, F16 = Exit<br>✓ r1 ▶ 2 12 12 12 12 12 12 12 12 12 12 12 12 1 | FII D          | FIZ I FIS Q                            | 19.02.00              |
| p          | Action                                                                                     |                |                                        |                       |
| Ì          | Select <b>F</b> (F8) to update.                                                            | ns nra         |                                        | o correct the         |
|            |                                                                                            | ns, pres       |                                        | o correct the         |
|            | information. To abort the procedure, pro                                                   | ess <u>ris</u> | <u> </u>                               |                       |
|            | "** Processing Request **" briefly disp<br>redisplays.                                     | olays. T       | The Replace Work Lo                    | ocations screen       |
|            | Review the <b>Payroll Records Changed</b> f that the appropriate records were updated      | field an<br>d. | d the CPI Records                      | Changed field to ver  |
|            | For additional work locations repeat this                                                  | procec         | lure beginning at Ste                  | р 3.                  |
|            | If there are no additional work location the CPI Special Functions Menu.                   | replace        | ments, select <b>FIG</b>               | (F16 - Exit) to retur |

| 🔲 PCG Dist=8991 Rel= | 14.01.00 04/08/2014 PCW 005 SV C:\DEVSYS C:\SECOND       | WHITE                      | <u>_ 8 ×</u>          |
|----------------------|----------------------------------------------------------|----------------------------|-----------------------|
|                      | Certified/Classified Personnel Information               | System                     | CPICP031              |
| FKey                 | CPI Special Functions Menu                               |                            |                       |
| 5                    | Benlace Work Locations in Payroll Master File            |                            |                       |
| 6                    | Replace Pay Locations in Payroll Master File             |                            |                       |
| 7                    | Update Job Code for CPI/Payroll/CS-1                     |                            |                       |
| 9                    | CPI Process Control Inquiry                              |                            |                       |
|                      |                                                          |                            |                       |
| 12                   | CPI Rollover Processing                                  |                            |                       |
|                      |                                                          |                            |                       |
|                      |                                                          |                            |                       |
|                      |                                                          |                            |                       |
|                      |                                                          |                            |                       |
|                      |                                                          |                            |                       |
|                      |                                                          |                            |                       |
|                      |                                                          |                            |                       |
|                      |                                                          |                            |                       |
|                      |                                                          |                            |                       |
|                      |                                                          |                            |                       |
|                      |                                                          |                            |                       |
| Mantan Userica       |                                                          |                            | 14.01.00              |
|                      |                                                          |                            |                       |
|                      |                                                          |                            |                       |
| Action               |                                                          |                            |                       |
|                      |                                                          |                            |                       |
| Select FIE           | ( <b>F16</b> -Exit) to return to the <i>Certified/Cl</i> | lassified Person           | nel Informatio        |
| CPISpec              | ial Functions Many or select Master (Ma                  | s <b>tor</b> ) to return t | o the Rusiness        |
| Applied              | Master Monu                                              |                            | o inc <i>Dusiness</i> |
| Аррисаноп            | s masier menu.                                           |                            |                       |

## Topic 3: Replacing Pay Locations in the Payroll Master File

| PCG Dist=8991 Rel=17.04.00                            | 0 02/02/2018 PCW 003 SV C:\DEVSYS C:\SEC                                                                | OND WHITE       |          |
|-------------------------------------------------------|----------------------------------------------------------------------------------------------------|-----------------|----------|
|                                                       | Certified/Classified Personnel Inf                                                                      | ormation System | CPIMENU  |
| FKey                                                  | Master Menu                                                                                             |                 |          |
| 1 Displa<br>2 Displa<br>3 Displa                      | y/Update Individual Employee Information<br>y/Update Third Party Contractors<br>y/Update Personnel Data | I               |          |
| 5 CPI Sa<br>7 CPI Re                                  | lary Schedule<br>porting Menu                                                                           |                 |          |
| <u>9</u> Create<br><u>11</u> CPI As                   | CPI Report & Transmission File<br>signment File Maintenance                                             |                 |          |
| 13 Certifi<br>15 CPI De                               | cate File Maintenance Menu<br>sscription Code Menu                                                      |                 |          |
| 31 CPI Sp                                             | ecial Functions Menu                                                                                    |                 |          |
| 20 File Re                                            | corganization                                                                                           |                 |          |
|                                                       |                                                                                                    |                 |          |
| Master Userlist PAC PACE Vorder Worder Worder Monitor |                                                                                                    |                 | 17.04.00 |
| Action                                                |                                                                                                    |                 |          |
| Select <b>F31</b> ( <b>F31</b> –                      | CPI Special Functions M                                                                                 | lenu).          |          |

The following screens displays:

| PCG Dist=8991       Rel=14.01.00       04/08/2014       PCW 005       SY C\DEVSYS       C\SECOND       WHITE       Image: State of the state of the state of t |                             |       |        |              |        |        |         |        |         |          |        |       |        |       |  |              |
|----------------------------------------------------------------------------------------------------|-----------------------------|-------|--------|--------------|--------|--------|---------|--------|---------|----------|--------|-------|--------|-------|--|--------------|
| Certified/Classified Personnel Information System     CPICP031       FKey     CPI Special Functions Menu       5     Replace Work Locations in Payroll Master File       6     Replace Pay Locations in Payroll Master File       7     Update Job Code for CPI/Payroll/CS-1       9     CPI Process Control Inquiry       12     CPI Rollover Processing                                                                                                    | 📃 🛛 PCG Dist                | =8991 | Rel=14 | .01.00       | 04/08  | /2014  | PCW 0   | 05 S¥  | C:\DEV  | SYS C    | :\SECO | ND    | 1      | VHITE |  | <u>_ 8 ×</u> |
| FKey       CPI Special Functions Menu         5                                                                                                    |                             |       |        | C            | ertif  | ied/(  | lassi   | fied   | Perso   | nnel     | Infor  | matio | in Sys | tem   |  | CP I CP 031  |
| Image: Second Functions in Payroll Master File         5                                                                                                    |                             | EKou  |        |              |        |        | CPT     | Snoci  | ial Fu  | nctio    | nc Mo  | nu    |        |       |  |              |
| 5                                                                                                    |                             |       |        |              |        |        | 011     | speci  |         | mettu    | no ne  | nu    |        |       |  |              |
| 6       Replace Pay Locations in Payroll Master File         7       Update Job Code for CPI/Payroll/CS-1         9       CPI Process Control Inquiry         12       CPI Rollover Processing                                                                                                    |                             | 5     | R      | eplace       | Work   | Locat  | ions ir | n Payr | oll Ma  | ster Fi  | le     |       |        |       |  |              |
| 7        Update Job Code for CPI/Payroll/CS-1         9        CPI Process Control Inquiry         12        CPI Rollover Processing                                                                                                    |                             | 6     | R      | eplace       | Pay L  | ocatio | ons in  | Payrol | II Mast | ter File |        |       |        |       |  |              |
| 9 CPI Process Control Inquiry<br>12 CPI Rollover Processing                                                                                                    |                             | 7     | U      | ,<br>pdate J | lob Ca | de foi | CPI/P   | ayroll | CS-1    |          |        |       |        |       |  |              |
|                                                                                                    |                             |       |        |              |        |        |         |        |         |          |        |       |        |       |  |              |
| 12 CPI Rollover Processing                                                                                                    |                             | 9     | CI     | PI Proc      | ess C  | ontrol | Inquir  | у      |         |          |        |       |        |       |  |              |
| 12       CPI Rollover Processing         Master Ballist       14.81.00         Master Weiger Processing       14.81.00                                                                                                    |                             |       |        |              |        |        |         |        |         |          |        |       |        |       |  |              |
| Mastwr Bathist 14.81.00                                                                                                    |                             | 12    | CI     | PI Rolle     | over F | roces  | sing    |        |         |          |        |       |        |       |  |              |
| Mastwer Metricit<br>Free Des Hontron Montron Montron                                                                                                    |                             |       |        |              |        |        |         |        |         |          |        |       |        |       |  |              |
| Mastwer Berlint<br>Free Des Honton Monton 14.81.00                                                                                                    |                             |       |        |              |        |        |         |        |         |          |        |       |        |       |  |              |
| Mastwer Berlijst 14.81.00                                                                                                    |                             |       |        |              |        |        |         |        |         |          |        |       |        |       |  |              |
| Master Berlint<br>Free Des Horizon Honoron Honoron 14.81.00                                                                                                    |                             |       |        |              |        |        |         |        |         |          |        |       |        |       |  |              |
| Master Verint Perint 14.01.00                                                                                                    |                             |       |        |              |        |        |         |        |         |          |        |       |        |       |  |              |
| Master Verligt Verlig PAT VERD 14.81.99                                                                                                    |                             |       |        |              |        |        |         |        |         |          |        |       |        |       |  |              |
| Master Viselijist 14.81.99                                                                                                    |                             |       |        |              |        |        |         |        |         |          |        |       |        |       |  |              |
| Master User<br>Tec USE Honton HONTON HONTON 14.01.00                                                                                                    |                             |       |        |              |        |        |         |        |         |          |        |       |        |       |  |              |
| Master User<br>Test Vores PART MONTON 14.01.00                                                                                                    |                             |       |        |              |        |        |         |        |         |          |        |       |        |       |  |              |
| Master Berlint Provide PART PART PART PART PART PART PART PART                                                                                                    |                             |       |        |              |        |        |         |        |         |          |        |       |        |       |  |              |
| Master User List 14.01.00                                                                                                    |                             |       |        |              |        |        |         |        |         |          |        |       |        |       |  |              |
| Master User List 14.01.00                                                                                                    |                             |       |        |              |        |        |         |        |         |          |        |       |        |       |  |              |
| Master User List Vor A PAR VEND 14.01.00                                                                                                    |                             |       |        |              |        |        |         |        |         |          |        |       |        |       |  |              |
| Master         User         User         Image: Master         Master         Master <thmaster< th="">         Master         Maste</thmaster<>                                                                                                    |                             |       |        |              |        |        |         |        |         |          |        |       |        |       |  |              |
| Master         User         User         14.81.00           rec         USB         Vorigs         PARK VENDO         14.81.00                                                                                                    |                             |       |        |              |        |        |         |        |         |          |        |       |        |       |  |              |
|                                                                                                    | Master <sup>User</sup> list |       |        |              |        |        |         |        |         |          |        |       |        |       |  | 14.01.00     |
|                                                                                                    | F16 🗘 🖓                     | Word  | PAY    | MONITOR      |        |        |         |        |         |          |        |       |        |       |  |              |

**Georgia Department of Education** March 5, 2024 • 11:25 AM • Page 12 of 27 All Rights Reserved.

| Step | Action                                                                        |
|------|-------------------------------------------------------------------------------|
| 2    | Select <b>F6</b> ( <b>F6</b> – Replace Pay Locations in Payroll Master File). |

|      | Image: Non-State         Image: Non-State         Image: Non-State |  |  |  |  |  |  |  |  |
|------|----------------------------------------------------------------------------------------------------|--|--|--|--|--|--|--|--|
|      | Replace Pay Locations                                                                                                    |  |  |  |  |  |  |  |  |
|      | Old Location 🔤                                                                                                    |  |  |  |  |  |  |  |  |
|      | New Location <u>8888</u>                                                                                                    |  |  |  |  |  |  |  |  |
|      | Total Employees Updated       0         F16 = EXIT       19.02.00                                                                                                    |  |  |  |  |  |  |  |  |
| Step | Action                                                                                                    |  |  |  |  |  |  |  |  |
| 3    | Enter the four-digit payroll location code or select the drop-down selection icon in the <b>Old Location</b> and the <b>New Location</b> fields to select the desired locations.                                                                                                    |  |  |  |  |  |  |  |  |
| 4    | Select (Enter) twice.                                                                                                    |  |  |  |  |  |  |  |  |
|      | "** Processing Request **"" briefly displays.                                                                                                    |  |  |  |  |  |  |  |  |

| A          | PCG Dist=8991                              | Rel=19.02.00    | 07/01/2019           | PCG 002         | SV C:\DEVSYS             | C:\SECOND                    | WHITE         | – □ ×<br>Paycm5 05                      |
|------------|--------------------------------------------|-----------------|----------------------|-----------------|--------------------------|------------------------------|---------------|-----------------------------------------|
|            |                                            |                 |                      | Rep1ac          | e Pay Locat              | ions                         |               |                                         |
|            |                                            |                 | 01d Lo               | ocation         |                          |                              |               |                                         |
|            |                                            |                 | New Lo               | ocation         | <u>0000</u>              |                              |               |                                         |
|            |                                            |                 |                      |                 |                          |                              |               |                                         |
|            |                                            |                 |                      |                 |                          |                              |               |                                         |
|            |                                            |                 |                      |                 |                          |                              |               |                                         |
|            |                                            | Total Er        | nployees (           | Jpdated         | 12                       |                              |               |                                         |
|            |                                            |                 |                      |                 |                          |                              |               |                                         |
|            |                                            |                 |                      |                 |                          |                              |               |                                         |
|            |                                            |                 |                      |                 |                          |                              |               |                                         |
|            |                                            |                 |                      |                 |                          |                              |               |                                         |
|            |                                            |                 | F16 = EX             |                 | F8 <b>F</b> 9 <b>/</b> F | 10 <b>T</b> F11 <b>D</b> F12 | I FIS         | 19.02.00                                |
| NTER<br>16 | F1 ► S F2 ◀ S<br>F17 ➡ 7 F18 ↔             | F3 F4           |                      |                 |                          | Helj                         | p             |                                         |
|            | F1►X F2 <x<br>F17=→ F18</x<br>             | F3 7 F4         |                      |                 |                          | Hel                          | p             |                                         |
|            | rı▶ᠷ r₂ ◀왔<br>rıɔ₽ rıs<br>Action<br>Review | the <i>Tota</i> | l Emplo              | yees l          | Updated 1                | Tield's entry                | y, and select | ••••••••••••••••••••••••••••••••••••••  |
|            | Action<br>Review to the Ce                 | the <i>Tota</i> | l Emplo<br>Classifie | yees d<br>d Per | Updated 1<br>sonnel Inj  | Tield's entry                | y, and select | ( <b>F16</b> - Exi<br>Special Function: |

| 🔲 PCG Dist=8991 Re   | el=14.01.00 04/08/2014 PCW 005 SV C:\DEVSYS                                                                     | C:\SECOND      | WHITE                    | <u>_ 8 ×</u> |
|----------------------|----------------------------------------------------------------------------------------------------|----------------|--------------------------|--------------|
|                      | Certified/Classified Personne                                                                                   | el Information | System                   | CPICP031     |
| FKey                 | CPI Special Funct                                                                                               | tions Menu     |                          |              |
|                      |                                                                                                    | <b>F</b> 1     |                          |              |
| <u> </u>             | <ul> <li>Replace Work Locations in Payroll Master</li> <li>Deplace Day Locations in Dayroll Master F</li> </ul> | r File<br>File |                          |              |
| 7 -                  | - Update Job Code for CPI/Payroll/CS-1                                                                          | inc.           |                          |              |
|                      |                                                                                                    |                |                          |              |
| 9 -                  | <ul> <li>CPI Process Control Inquiry</li> </ul>                                                                 |                |                          |              |
| 12 -                 | - CPI Bollover Processing                                                                                       |                |                          |              |
|                      | ci i i tunovci i i uccasing                                                                                     |                |                          |              |
|                      |                                                                                                    |                |                          |              |
|                      |                                                                                                    |                |                          |              |
|                      |                                                                                                    |                |                          |              |
|                      |                                                                                                    |                |                          |              |
|                      |                                                                                                    |                |                          |              |
|                      |                                                                                                    |                |                          |              |
|                      |                                                                                                    |                |                          |              |
|                      |                                                                                                    |                |                          |              |
|                      |                                                                                                    |                |                          |              |
|                      |                                                                                                    |                |                          |              |
|                      |                                                                                                    |                |                          |              |
|                      |                                                                                                    |                |                          |              |
| Master Userlist      |                                                                                                    |                |                          | 14.01.00     |
| F16 CP (PES) Words M |                                                                                                    |                |                          |              |
|                      |                                                                                                    |                |                          |              |
| Action               |                                                                                                    |                |                          |              |
|                      | <u></u>                                                                                                    |                |                          |              |
| Select F15           | $\mathbf{F16}$ -Exit) to return to the                                                                          | Certified/Cl   | assified Personne        | l Informatio |
|                      |                                                                                                    | 1 Master       |                          | ·<br>, ,1    |
| -CPISp               | <i>secial Functions Menu</i> , or se                                                                            |                | ( <b>Master</b> ) to ret | urn to the   |
|                      |                                                                                                    |                |                          |              |

# Topic 4: Entering the GaDOE Termination Date and Printing the CPI Process Control Inquiry Screen

|                             |                |                |                  |           | _ |          |
|-----------------------------|----------------|----------------|------------------|-----------|---|----------|
| F<br>  -                    | Кеу<br>        |                | Master           | Menu      |   |          |
|                             | 1 Display/U    | pdate Individu | al Employee Ir   | formation |   |          |
|                             | 2 Display/U    | pdate Third Pa | arty Contractors | 3         |   |          |
|                             | 3 Display/U    | pdate Personr  | nel Data         |           |   |          |
|                             | 5 CDI Salar    | Schadula       |                  |           |   |          |
| -                           | 7 CPI Benn     | rtina Menu     |                  |           |   |          |
| -                           |                | <b>a</b>       |                  |           |   |          |
|                             | 9 Create CF    | ባ Report & Tra | nsmission File   |           |   |          |
|                             | 11 CPI Assig   | nment File Ma  | intenance        |           |   |          |
|                             | 13 Certificate | File Maintenz  | ince Menu        |           |   |          |
| l I                         | 15 CPI Desc    | ription Code M | enu              |           |   |          |
|                             |                |                |                  |           |   |          |
| -                           | 31 CPI Speci   | al Functions M | lenu             |           |   |          |
|                             | 20   File Benn | anization      |                  |           |   |          |
|                             |                | guilleation    |                  |           |   |          |
|                             |                |                |                  |           |   |          |
|                             |                |                |                  |           |   |          |
|                             |                |                |                  |           |   |          |
|                             |                |                |                  |           |   |          |
|                             |                |                |                  |           |   |          |
| Master <sup>User</sup> list |                |                |                  |           |   | 17.04.00 |
|                             |                |                |                  |           |   |          |

| Step | Acuon                                                         |
|------|---------------------------------------------------------------|
| 1    | Select <b>F31</b> ( <b>F31</b> – CPI Special Functions Menu). |

The following screens displays:

**C**4

| 🔲 PCG Dist=89               | 91 Rel=1          | 4.01.00                   | 04/08                       | /2014                     | PCW 0                     | 05 SV                       | C:\DEV                      | SYS C              | :\SECON | Ð     | Ň     | VHITE |  | _ 8 ×    |
|-----------------------------|-------------------|---------------------------|-----------------------------|---------------------------|---------------------------|-----------------------------|-----------------------------|--------------------|---------|-------|-------|-------|--|----------|
|                             |                   | C                         | ertif                       | ied/C                     | lassi                     | fied                        | Perso                       | nnel               | Infor   | matio | n Sys | tem   |  | CPICP031 |
| FI                          | (ey               |                           |                             |                           | CPI                       | Speci                       | al Fu                       | nctio              | ns Me   | nu    |       |       |  |          |
|                             | 5 F<br>6 F<br>7 U | eplace<br>eplace<br>pdate | : Work<br>: Pay L<br>Job Co | Locat<br>ocatio<br>de for | ions ir<br>ns in<br>CPI/P | n Payr<br>Payrol<br>ayroll/ | oll Ma:<br>Il Mast<br>/CS-1 | ster Fi<br>er File | le      |       |       |       |  |          |
|                             | 9 C               | Pl Pro                    | cess C                      | ontrol                    | Inquir                    | у                           |                             |                    |         |       |       |       |  |          |
|                             | 12 C              | PI Roll                   | over F                      | roces                     | sing                      |                             |                             |                    |         |       |       |       |  |          |
|                             |                   |                           |                             |                           |                           |                             |                             |                    |         |       |       |       |  |          |
|                             |                   |                           |                             |                           |                           |                             |                             |                    |         |       |       |       |  |          |
|                             |                   |                           |                             |                           |                           |                             |                             |                    |         |       |       |       |  |          |
|                             |                   |                           |                             |                           |                           |                             |                             |                    |         |       |       |       |  |          |
|                             |                   |                           |                             |                           |                           |                             |                             |                    |         |       |       |       |  |          |
|                             |                   |                           |                             |                           |                           |                             |                             |                    |         |       |       |       |  |          |
|                             |                   |                           |                             |                           |                           |                             |                             |                    |         |       |       |       |  |          |
|                             |                   |                           |                             |                           |                           |                             |                             |                    |         |       |       |       |  |          |
| Master <sup>User</sup> list |                   |                           |                             |                           |                           |                             |                             |                    |         |       |       |       |  | 14.01.00 |
| F16 🖓 🖓 🖓 🖓 🖓 🖓 🖓 🖓 🖓       |                   | VEND<br>MONITOR           |                             |                           |                           |                             |                             |                    |         |       |       |       |  |          |

Georgia Department of Education March 5, 2024 • 11:25 AM • Page 16 of 27 All Rights Reserved.

| Step | Action                                                       |
|------|--------------------------------------------------------------|
| 2    | Select <b>F9</b> ( <b>F9</b> – CPI Process Control Inquiry). |

|      | PCG Dist=8991 Rel=19.02.00 07/01/2019 PCG 002 SV C:\DEVSYS C:\SECOND         WHITE         -         -         ×                                                                                                    |
|------|----------------------------------------------------------------------------------------------------|
|      | **** THE CURRENT TRANSISION CYCLE IS 2 ****<br>District Name 899 SMITH CITY BOARD OF EDUCATION                                                                                                    |
|      | Beginning School Year 2018 Ending School Year 2019                                                                                                    |
|      | Last Rollover Date 05/17/2019 Last Rollover Cycle 1 Last Rollover User EEB                                                                                                    |
|      | Final Transmission Date 10/22/2018 Final Trans. Cycle 1 Final Trans. User GEJ                                                                                                    |
|      | Transmission File Creation Information<br>Date Time Cycle User<br>07/01/2019 11:08:47 2 PCG                                                                                                    |
|      | Terminated Employees will be Reported: From Date To Date<br>Cycle 1 03/02/2018 10/02/2018<br>Cycle 2 10/03/2018 03/07/2019<br>Cycle 3 07/01/2018 06/30/2019                                                                                                    |
|      | When processing rollover cycle from 2 to 3, employees who<br>have been terminated prior to: 03/08/2019 will be deleted.                                                                                                    |
|      |                                                                                                    |
|      |                                                                                                    |
|      |                                                                                                    |
|      | F9 TO EDIT CYCLE DATES - F16 TO EXIT                                                                                                    |
|      | ENTER     F9     19.02.00       Fis     Image: Sector Sector S |
| Step | Action                                                                                                    |
| 3    |                                                                                                    |
| 5    | Select <b>13</b> ( <b>F9</b> -to edit cycle dates).                                                                                                    |
|      | When the CPI Process Control Inquiry screen initially displays, PCGenesis positions the                                                                                                    |
|      | blinking cursor in the upper left corner of the screen. When selecting $[13]$ (F9),                                                                                                    |
|      | r CGenesis repositions the cursor in the Cycle 1 From Date field.                                                                                                    |
| 4    | Enter the date ranges (MM DD) provided by GaDOE Data Collection in the <b>From Date</b> and <b>To Date</b> fields.                                                                                                    |
|      | The CPI Rollover module determines the year (YY).                                                                                                    |
|      | <i>These dates are located at:</i> <u>http://www.gadoe.org/Technology-Services/Data-</u><br><u>Collections/Pages/Home.aspx</u> .                                                                                                    |
| 5    |                                                                                                    |
| 3    | Select (Enter) twice.                                                                                                    |
| 6    | Screen-print the CPI Process Control Inquiry screen where appropriate.                                                                                                    |
|      |                                                                                                    |

| Step | Action                                                                                                    |
|------|----------------------------------------------------------------------------------------------------|
| 7    | Select <b>FIG</b> ( <b>F16</b> - Exit) to return to the <i>Certified/Classified Personnel Information</i><br>System - CPI Special Functions Menu. |

| PCG Dist=8991 Rel=14.    | 01.00 04/08/2014 PCW 005 SV C:\DEVSYS C:\SECOND | WHITE     | _ <del>_</del> <del>_</del> <del>_</del> <del>_</del> <del>_</del> |
|--------------------------|-------------------------------------------------|-----------|--------------------------------------------------------------------|
|                          | Certified/Classified Personnel Information      | on System | CPICP031                                                           |
| FKey                     | CPI Special Functions Menu                      |           |                                                                    |
|                          |                                                 |           |                                                                    |
| <u> </u>                 | place Work Locations in Payroll Master File     |           |                                                                    |
| <br>                     | date Job Code for CPI/Payroll/CS-1              |           |                                                                    |
|                          |                                                 |           |                                                                    |
| <u>9</u> CP              | Process Control Inquiry                         |           |                                                                    |
| 12 CP                    | Rollover Processing                             |           |                                                                    |
|                          | g                                               |           |                                                                    |
|                          |                                                 |           |                                                                    |
|                          |                                                 |           |                                                                    |
|                          |                                                 |           |                                                                    |
|                          |                                                 |           |                                                                    |
|                          |                                                 |           |                                                                    |
|                          |                                                 |           |                                                                    |
|                          |                                                 |           |                                                                    |
|                          |                                                 |           |                                                                    |
|                          |                                                 |           |                                                                    |
|                          |                                                 |           |                                                                    |
|                          |                                                 |           |                                                                    |
|                          |                                                 |           |                                                                    |
| ter <sup>User</sup> list |                                                 |           | 14.01.00                                                           |
| 🔁 🛯 🖓 🖉 🖓 🖓 🔁            | /END                                            |           |                                                                    |

| Step | Action                                                                                             |
|------|----------------------------------------------------------------------------------------------------|
| 8    | Select <b>FIG</b> -Exit) to return to the <i>Certified/Classified Personnel Information System</i> |
|      | Master Menu, or select Master (Master) to return to the Business Applications Master Menu.         |

## *Topic 5: Performing the CPI Rollover*

| PCG Dist=89     | 91 Rel=17.04.00 02/02/2018                                        | PCW 003 SV C:\DEVSYS C:                                            | SECOND        | WHITE  |          |
|-----------------|-------------------------------------------------------------------|--------------------------------------------------------------------|---------------|--------|----------|
|                 | Certified                                                         | /Classified Personnel                                              | Information S | System | CPIMENU  |
| FI -            | Кеу<br>                                                           | Master Menu                                                        |               |        |          |
|                 | 1 Display/Update In<br>2 Display/Update Th<br>3 Display/Update Pe | dividual Employee Informa<br>ird Party Contractors<br>rsonnel Data | ation         |        |          |
|                 | 5 CPI Salary Schedu<br>7 CPI Reporting Mer                        | le<br>nu                                                           |               |        |          |
|                 | 9 Create CPI Report<br>11 CPI Assignment Fi                       | & Transmission File<br>le Maintenance                              |               |        |          |
|                 | 13 Certificate File Ma<br>15 CPI Description Co                   | intenance Menu<br>ode Menu                                         |               |        |          |
|                 | 31 CPI Special Functi                                             | ons Menu                                                           |               |        |          |
|                 | 20 File Reorganizatio                                             | n                                                                  |               |        |          |
|                 |                                                                   |                                                                    |               |        |          |
| Master Userlist | B PAY MONITOR                                                     |                                                                    |               |        | 17.04.00 |
| Action          |                                                                   |                                                                    |               |        |          |
| Select F31      | ( <b>F31</b> – CPI Sp                                             | becial Functions                                                   | Menu).        |        |          |

The following screens displays:

| 🔲 PCG Dist=8991 Rel=14.01.   | 00 04/08/2014 PCW 005 SV C:\DEVSYS C:\SECOND                                | WHITE      | _ 8 ×    |
|------------------------------|-----------------------------------------------------------------------------|------------|----------|
|                              | Certified/Classified Personnel Informat:                                    | ion System | CPICP031 |
| FKey<br>                     | CPI Special Functions Menu                                                  |            |          |
| 5 Repla                      | ce Work Locations in Payroll Master File                                    |            |          |
| <u>_</u> 6 Керіа<br>_7 Updat | ce Pay Locations in Payroll Master File<br>(e Job Code for CPI/Payroll/CS-1 |            |          |
| 9 CPLP                       | recess Control Inquiny                                                      |            |          |
|                              | ucess control inquity                                                       |            |          |
| <u>12</u> CPI R              | ollover Processing                                                          |            |          |
|                              |                                                                             |            |          |
|                              |                                                                             |            |          |
|                              |                                                                             |            |          |
|                              |                                                                             |            |          |
|                              |                                                                             |            |          |
|                              |                                                                             |            |          |
|                              |                                                                             |            |          |
|                              |                                                                             |            |          |
|                              |                                                                             |            |          |
|                              |                                                                             |            |          |
|                              |                                                                             |            |          |
| Master <sup>User</sup> list  |                                                                             |            | 14.01.00 |
|                              |                                                                             |            |          |

**Georgia Department of Education** March 5, 2024 • 11:25 AM • Page 19 of 27 All Rights Reserved.

| Step | Action                                      |
|------|---------------------------------------------|
| 2    | Select F12 (F12 – CPI Rollover Processing). |

#### The following screen displays when rolling from **CPI Cycle 3** to **CPI Cycle 1**:

| A | PCG Dist=8991                   | Rel=19.04.00 | 03/04/2020            | PCG 002            | SV C:\DEVS                 | S C:\SECON               | D                    | WHITE          | _ |          | ×  |
|---|---------------------------------|--------------|-----------------------|--------------------|----------------------------|--------------------------|----------------------|----------------|---|----------|----|
|   |                                 |              |                       | CP                 | I ROLLOVE                  | 8                        |                      |                |   | CP I CM3 | 00 |
|   |                                 | **           | *** THE Cl<br>***     | JRRENT<br>← Rollo  | TRANSMISS<br>IVER TO CY    | ION CYCLE                | IS 3 ***<br>*        | <mark>*</mark> |   |          |    |
|   |                                 | WA           | RNING!                | OU ARE             | ABOUT TO                   | RUN CPI I                | ROLLOVER             |                |   |          |    |
|   |                                 |              | All use               | 's MUST            | be out o                   | F the syst               | em!                  |                |   |          |    |
|   |                                 | ex           | If all u<br>at this p | isers a<br>procedu | ire not out<br>ire and for | t of the s<br>rce all us | system,<br>Sers out. |                |   |          |    |
|   |                                 |              | Update cl             | laccifi            | od calari                  | xc2 (U or                | N) N                 |                |   |          |    |
|   |                                 | I            | opuace c.             | 1922111            | eu satari                  |                          | <u>" "</u>           |                |   |          |    |
|   |                                 |              |                       |                    |                            |                          |                      |                |   |          |    |
|   |                                 |              |                       |                    |                            |                          |                      |                |   |          |    |
|   |                                 |              |                       |                    |                            |                          |                      |                |   |          |    |
|   |                                 |              |                       |                    |                            |                          |                      |                |   |          |    |
|   |                                 |              |                       |                    |                            |                          |                      |                |   |          |    |
|   | Enter = Vali                    | idate, F16   | 6 = Exit              |                    |                            |                          |                      |                |   |          |    |
|   | F1 <sub>F2</sub> ¶ <sub>€</sub> | F3 🖨 F4 🚰    | F5 57 F6 14           | F7 1               | F8 🖬 F9 🖊                  | F10 F11                  | F12                  | F15 Q          | - | 20.01.   | 99 |

The following screen displays when rolling <u>from</u> **CPI Cycle 1** or **2**:

| PCG Dist=8991 Rel=19.04.00 03/04/2020 PCG 002 SV C:\DEVSYS C:\SECOND WHITE           | - 🗆 X    |
|--------------------------------------------------------------------------------------|----------|
| CPI ROLLOVER                                                                         | CPICM300 |
| **** THE CURRENT TRANSMISSION CYCLE IS 1 ****<br>**** Rollover to cycle 2 ****       |          |
| WARNING! YOU ARE ABOUT TO RUN CPI ROLLOVER                                           |          |
| All users MUST be out of the system!                                                 |          |
| If all users are not out of the system, exit this procedure and force all users out. |          |
|                                                                                      |          |
|                                                                                      |          |
|                                                                                      |          |
|                                                                                      |          |
|                                                                                      |          |
|                                                                                      |          |
|                                                                                      |          |
| Enter = Validate, F16 = Exit                                                         |          |
|                                                                                      | 20.01.00 |

| Step | Action                                                                                                    |
|------|----------------------------------------------------------------------------------------------------|
| 3    | Review the information on the Warning! Screen.                                                                                                    |
| 4    | Rollover from Cycle 1 to Cycle 2: Proceed to Step 6.                                                                                                    |
|      | Rollover from Cycle 2 to Cycle 3: Proceed to Step 6.                                                                                                    |
| 5    | <b>Rollover from Cycle 3 to Cycle 1</b> : Select the appropriate option for updating classified salaries in the <b>Update classified salaries</b> field. Valid values are ' <b>Y</b> ' update classified salaries, or ' <b>N</b> ' do not update classified salaries.                                                                                                    |
|      | When the 'Update classified salaries' field is set to 'Y', the Annual Classified Salary field on the <i>CPI Biographical Data</i> screen will automatically default to the employee's Contract Salary amount on the <i>Update/Display Gross Data</i> payroll screen when Classified Employment Basis field is greater than zero and the Certified Employment Basis field equals zero in CPI. If the <u>Certified Employment Basis field is greater than zero</u> , the Annual Classified Salary field will not be updated even if the Classified Employment Basis field is also greater than zero. |
| 6    | Select (ENTER) to validate the screen.                                                                                                    |

| PCG Dist=8 | 991 Rel=19.04.00 | 0 03/04/2020 F    | PCG 002 SV C:\DEVSY | S C:\SECOND | WH       | ITE | _ |             |
|------------|------------------|-------------------|---------------------|-------------|----------|-----|---|-------------|
|            |                  |                   | CPI ROLLOVER        | 1           |          |     |   | CP I CM3 00 |
|            | *                | *** THE CUP       | RENT TRANSMISS      | ON CYCLE I  | S 3 **** |     |   |             |
|            |                  | <mark>****</mark> | ROLLOVER TO CYO     | LE 1 ****   |          |     |   |             |
|            | W                | ARNING! YO        | )U ARE ABOUT TO     | RUN CPI RO  | LLOVER   |     |   |             |
|            |                  |                   |                     |             |          |     |   |             |
|            |                  | All users         | 5 MUST be out of    | the syste   | m!       |     |   |             |
|            |                  | If all us         | sers are not out    | of the sy   | stem,    |     |   |             |
|            | e                | xit this pr       | ocedure and for     | ce all use  | rs out.  |     |   |             |
|            |                  |                   |                     |             |          |     |   |             |
|            |                  | lindate cl:       | accified calaria    | c? (V or b  | n v      |     |   |             |
|            |                  | opuace cia        | 3311160 3010116     | 5. (1 01 1  | ·/ ·     |     |   |             |
|            |                  |                   |                     |             |          |     |   |             |
|            |                  |                   |                     |             |          |     |   |             |
|            |                  |                   |                     |             |          |     |   |             |
|            |                  |                   |                     |             |          |     |   |             |
|            |                  |                   |                     |             |          |     |   |             |
|            |                  |                   |                     |             |          |     |   |             |
|            |                  |                   |                     |             |          |     |   |             |
|            |                  |                   |                     |             |          |     |   |             |
|            |                  |                   |                     |             |          |     |   |             |
|            | lover, F16 =     | Re-enter          |                     |             |          |     |   | 28 84 8     |
| F1 F2      | 大 F3 🖨 F4 🚰      | F5 6V F6 1A       | F7 1 F8 F9          | F10 F11     | F12      | F15 |   | 20.01.0     |
| 16 F17 F18 |                  |                   |                     |             | Help     |     |   |             |

The following screen displays when rolling from CPI Cycle 3 to CPI Cycle 1:

The following screen displays when rolling <u>from</u> CPI Cycle 1 or 2:

| PCG Dist=8991         | Rel=19.04.00 0     | 03/04/2020 PCG 00             | 2 SV C:\DEVSYS             | C:\SECOND               | WHIT              | E   | _ |             |
|-----------------------|--------------------|-------------------------------|----------------------------|-------------------------|-------------------|-----|---|-------------|
|                       |                    | C                             | PI ROLLOVER                |                         |                   |     |   | CP I CM3 00 |
|                       | <mark>* * *</mark> | * THE CURRENT<br>**** ROLL    | TRANSMISSI<br>Over to cyc  | )n cycle 1<br>.e 2 **** | S 1 ****          |     |   |             |
|                       | WAR                | NING! YOU AR                  | E ABOUT TO I               | RUN CPI RO              | ILLOVER           |     |   |             |
|                       |                    | All users MUS                 | T be out of                | the syste               | m!                |     |   |             |
|                       | exi                | If all users<br>t this proced | are not out<br>ure and for | of the sy<br>ce all use | stem,<br>ers out. |     |   |             |
|                       |                    |                               |                            |                         |                   |     |   |             |
|                       |                    |                               |                            |                         |                   |     |   |             |
|                       |                    |                               |                            |                         |                   |     |   |             |
|                       |                    |                               |                            |                         |                   |     |   |             |
|                       |                    |                               |                            |                         |                   |     |   |             |
|                       |                    |                               |                            |                         |                   |     |   |             |
|                       |                    |                               |                            |                         |                   |     |   |             |
|                       |                    |                               |                            |                         |                   |     |   |             |
| F1 = Rollow           | er, F16 = R        | e-enter                       |                            |                         |                   |     |   | 20 04 00    |
| ₩ F1 <sub>F2</sub> ¶Ķ | F3 🗭 F4 🖾 F        | -56▼ F61▲ F71▼                | F8 🖬 F9                    | F10 F11                 | F12               | F15 |   | 20.01.00    |
| 16 F17 🔂 F18 🔟        |                    |                               |                            | 1                       | Help              |     |   |             |

Georgia Department of Education March 5, 2024 • 11:25 AM • Page 22 of 27 All Rights Reserved.

| Step | Action                                                                                                    |
|------|----------------------------------------------------------------------------------------------------|
| 7    | Review the information on the <i>Warning!</i> screen and select <b>F1</b> ( <b>F1</b> ) to run the CPI Rollover. |

| 📁 PCG Dist=8991 Rel=14.01.00             | 0 04/08/2014 PCW 005 SV C:\DEVSYS C:\SECOND                                                                          | WHITE    | <u>_ 8 ×</u> |
|------------------------------------------|----------------------------------------------------------------------------------------------------|----------|--------------|
|                                          | Certified/Classified Personnel Information                                                                           | n System | CPICP031     |
| FKey<br>                                 | CPI Special Functions Menu                                                                                           |          |              |
| 5 Replac<br>6 Replac<br>7 Update         | e Work Locations in Payroll Master File<br>e Pay Locations in Payroll Master File<br>; Job Code for CPI/Payroll/CS-1 |          |              |
| 9 CPI Pro                                | cess Control Inquiry                                                                                                 |          |              |
| 12 CPI Ro                                | llover Processing                                                                                                    |          |              |
|                                          |                                                                                                    |          |              |
|                                          |                                                                                                    |          |              |
|                                          |                                                                                                    |          |              |
|                                          |                                                                                                    |          |              |
|                                          |                                                                                                    |          |              |
|                                          |                                                                                                    |          |              |
|                                          |                                                                                                    |          |              |
|                                          |                                                                                                    |          |              |
| Master Userlist Vord PAY MONITOR MONITOR |                                                                                                    |          | 14.01.00     |

| Step | Action                                                                                                    |
|------|----------------------------------------------------------------------------------------------------|
| 8    | Repeat the procedures to access and screen-print the CPI Process Control Inquiry screen, in Topic 4: Entering the GaDOE Termination Date and Printing the CPI Process Control Inquiry Screen. |
| 9    | Verify the following fields have been updated on the CPI Process Control Inquiry screen:                                                                                                    |
|      | Beginning School Year/Ending School Year                                                                                                    |
|      | Last Rollover Cycle                                                                                                    |
|      | Final Transmission Date/Final Trans. Cycle (Final Transmission Cycle)                                                                                                    |
|      | Terminated Employees will be Reported: From Date To Date                                                                                                    |
|      | If the fields require additional updates, contact Technology Management Customer Support<br>Center for assistance.                                                                            |

| Step | Action                                                                                                    |
|------|----------------------------------------------------------------------------------------------------|
| 10   | To print the report via the Uqueue Print Manager: Select (Uqueue).                                                                                                    |
|      | To print the report via Microsoft® Word: Select (MS WORD).                                                                                                    |
|      | Follow the instructions provided in the <u>Technical System Operations Guide</u> , User Interface Procedures, Creating the Microsoft®-PCGenesis QWORD Macro for Report Printing to create the macro necessary to use the feature where appropriate. |
| 11   | Select F16 -Exit) to return to the <i>Certified/Classified Personnel Information System</i><br>Master Menu or select Master (Master) to return to the Business Applications Master Menu.                                                            |

### 5A. Employee Expired Certificate Information – Example

| RUN DATE: 04/08/2014<br>RUN TIME: 15:05:10<br>PROGRAM: CPICM413 | EMPLOYE.       | E EXPI | RED CERTIFICATE INFORMATION        |           |     | P          | AGE: | 1 |
|-----------------------------------------------------------------|----------------|--------|------------------------------------|-----------|-----|------------|------|---|
| EMP NO NAME                                                     | SSN CLS        | LOC    | FIELD CODE/NAME                    | CERT TYPE | PAR | VALID FROM | то   |   |
| 088947 BRENK, ROEGER                                            | 999-08-8947 01 | 0100   | 704 EDUCATIONAL LEADERSHIP (P-12)  | L         |     | 07/01/2009 | 2014 |   |
| 088947 BR6NK, RO6GER                                            | 999-08-8947 01 | 0100   | 808 EARLY CHILDHOOD EDUCATION (P-5 | т         |     | 07/01/2009 | 2014 |   |
| 089511 CH2STAIN, CA2LEE                                         | 999-08-9511 01 | 0100   | 808 EARLY CHILDHOOD EDUCATION (P-5 | т         |     | 05/09/2009 | 2014 |   |
| 089693 GR4SSMAN, WI4EY                                          | 999-08-9693 01 | 0100   | 808 EARLY CHILDHOOD EDUCATION (P-5 | т         |     | 07/01/2009 | 2014 |   |
| 087613 HA4LOW, PH4NG                                            | 999-08-7613 05 | 0100   | 709 SCHOOL COUNSELING (P-12)       | S         |     | 07/01/2009 | 2014 |   |
| 089971 MAGCUS, ELGANDA                                          | 999-08-9971 01 | 0100   | 808 EARLY CHILDHOOD EDUCATION (P-5 | т         |     | 07/01/2009 | 2014 |   |
| 089971 MAGCUS, ELGANDA                                          | 999-08-9971 01 | 0100   | 881 GIFTED IN-FIELD                | Т         |     | 06/10/2011 | 2014 |   |
| 087584 ME9ER, HO9LIS                                            | 999-08-7584 01 | 0100   | 704 EDUCATIONAL LEADERSHIP (P-12)  | L         |     | 07/01/2009 | 2014 |   |
| 087584 ME9ER, HO9LIS                                            | 999-08-7584 01 | 0100   | 778 BEHAVIOR DISORDERS (P-12)      | т         |     | 07/01/2009 | 2014 |   |
| 087584 ME9ER, HO9LIS                                            | 999-08-7584 01 | 0100   | 798 SPED GENERAL CURR P-12 CONSULT | т         |     | 07/01/2009 | 2014 |   |
| 087584 ME9ER, HO9LIS                                            | 999-08-7584 01 | 0100   | 808 EARLY CHILDHOOD EDUCATION (P-5 | т         |     | 07/01/2009 | 2014 |   |
| 087584 ME9ER, HO9LIS                                            | 999-08-7584 01 | 0100   | 910 SPED MATH COGNITIVE LEVEL P-5  | т         |     | 07/01/2009 | 2014 |   |
| 087584 ME9ER, HO9LIS                                            | 999-08-7584 01 | 0100   | 920 SPED SCIENCE COG LEVEL P-5     | т         |     | 07/01/2009 | 2014 |   |
| 087584 ME9ER, HO9LIS                                            | 999-08-7584 01 | 0100   | 930 SPED LANGUAGE ARTS COG LEV P-5 | т         |     | 07/01/2009 | 2014 |   |
| 087584 ME9ER, HO9LIS                                            | 999-08-7584 01 | 0100   | 941 SPED SOCIAL SCI COG LEV P-8    | т         |     | 07/01/2009 | 2014 |   |
| 087584 ME9ER, HO9LIS                                            | 999-08-7584 01 | 0100   | 950 SPED READING COGNITIVE LEV P-5 | т         |     | 07/01/2009 | 2014 |   |
| 088902 AM3DOR, MA3IN                                            | 999-08-8902 01 | 0108   | 798 SPED GENERAL CURR P-12 CONSULT | т         |     | 03/27/2010 | 2014 |   |
| 088902 AM3DOR, MA3IN                                            | 999-08-8902 01 | 0108   | 805 SPED ADAPTED CURR P-12 CONSULT | т         |     | 01/08/2011 | 2014 |   |
| 088902 AM3DOR, MA3IN                                            | 999-08-8902 01 | 0108   | 809 MIDDLE GRADES (4-8)            | т         |     | 05/16/2009 | 2014 |   |
| 088902 AM3DOR, MA3IN                                            | 999-08-8902 01 | 0108   | 852 CONCENTRATION-SCIENCE          | т         |     | 05/16/2009 | 2014 |   |
| 088902 AM3DOR, MA3IN                                            | 999-08-8902 01 | 0108   | 854 CONCENTRATION-SOCIAL SCIENCE   | Т         |     | 05/16/2009 | 2014 |   |
| 088902 AM3DOR, MA3IN                                            | 999-08-8902 01 | 0108   | 911 SPED MATH COGNITIVE LEVEL P-8  | т         |     | 10/15/2011 | 2014 |   |
| 088902 AM3DOR, MA3IN                                            | 999-08-8902 01 | 0108   | 921 SPED SCIENCE COG LEVEL P-8     | т         |     | 03/27/2010 | 2014 |   |
| 088902 AM3DOR, MA3IN                                            | 999-08-8902 01 | 0108   | 931 SPED LANGUAGE ARTS COG LEV P-8 | т         |     | 07/01/2011 | 2014 |   |
| 088902 AM3DOR, MA3IN                                            | 999-08-8902 01 | 0108   | 941 SPED SOCIAL SCI COG LEV P-8    | т         |     | 03/27/2010 | 2014 |   |
| 088902 AM3DOR, MA3IN                                            | 999-08-8902 01 | 0108   | 951 SPED READING COGNITIVE LEV 4-8 | т         |     | 07/01/2011 | 2014 |   |
| 088278 BE3MAN, NO3UKO                                           | 999-08-8278 08 | 0108   | 704 EDUCATIONAL LEADERSHIP (P-12)  | L         |     | 07/01/2009 | 2014 |   |
| 088278 BE3MAN, NO3UKO                                           | 999-08-8278 08 | 0108   | 712 TEACHER SUPPORT SPECIALIST     | S         |     | 07/01/2009 | 2014 |   |
| 088278 BE3MAN, NO3UKO                                           | 999-08-8278 08 | 0108   | 743 MATHEMATICS (6-12)             | PBT       |     | 07/01/2009 | 2014 |   |
| 089549 CA4LE, GI4A                                              | 999-08-9549 01 | 0108   | 755 HISTORY (6-12)                 | т         |     | 03/27/2010 | 2014 |   |
| 089549 CA4LE, GI4A                                              | 999-08-9549 01 | 0108   | 798 SPED GENERAL CURR P-12 CONSULT | т         |     | 12/11/2009 | 2014 |   |
| 089549 CA4LE, GI4A                                              | 999-08-9549 01 | 0108   | 809 MIDDLE GRADES (4-8)            | т         |     | 12/11/2009 | 2014 |   |
| 089549 CA4LE, GI4A                                              | 999-08-9549 01 | 0108   | 853 CONCENTRATION-LANGUAGE ARTS    | т         |     | 12/11/2009 | 2014 |   |
| 089549 CA4LE, GI4A                                              | 999-08-9549 01 | 0108   | 854 CONCENTRATION-SOCIAL SCIENCE   | т         |     | 12/11/2009 | 2014 |   |
| 089549 CA4LE, GI4A                                              | 999-08-9549 01 | 0108   | 855 CONCENTRATION-READING          | т         |     | 12/11/2009 | 2014 |   |
| 089549 CA4LE, GI4A                                              | 999-08-9549 01 | 0108   | 881 GIFTED IN-FIELD                | T         |     | 06/10/2011 | 2014 |   |
|                                                                 |                |        |                                    |           |     |            |      |   |

## *Topic 6: Update Employees' Job Code for CPI/Payroll/CS1*

\* \* \* \* \* ATTENTION \* \* \* \* \*

Perform this procedure <u>after</u> the June payroll and before changing Personnel assignments in CPI and Personnel Data for the new school year. The job code indicated as the <u>first</u> CPI assignment will be transferred to the **CS-1 Job** (**From CPI**) field on the employee's personnel record. PCGenesis transfers the **Current Year Contract Months** field's entry to the **Prior Year Contract Months** field on the employee's personnel record.

The completion of this procedure allows the *CS-1 Salary & Travel Expense Report* and the *Certified/Classified Personnel Information (CPI) Leave Data Transmission File* to be processed. After running this procedure, make further modifications to the employee's CS-1 job code on the employee's Personnel/Payroll Information screen, where appropriate.

| PCG Dist                    | 8991 Rel=17.04.00 02/02/201                                    | 8 PCW 003 SV C:\DEVSYS                                                 | C:\SECOND     | WHITE  |          |
|-----------------------------|----------------------------------------------------------------|------------------------------------------------------------------------|---------------|--------|----------|
|                             | Certifie                                                       | d/Classified Personne                                                  | l Information | System | CPIMENU  |
|                             | FКеу<br>                                                       | Master Men                                                             | u             |        |          |
|                             | 1 Display/Update I<br>2 Display/Update I<br>3 Display/Update F | ndividual Employee Inforr<br>Third Party Contractors<br>Personnel Data | nation        |        |          |
|                             | 5 CPI Salary Scher<br>7 CPI Reporting Me                       | lule<br>enu                                                            |               |        |          |
|                             | 9 Create CPI Repor<br>11 CPI Assignment                        | t & Transmission File<br>File Maintenance                              |               |        |          |
|                             | 13 Certificate File M<br>15 CPI Description (                  | aintenance Menu<br>Code Menu                                           |               |        |          |
|                             | 31 CPI Special Func                                            | tions Menu                                                             |               |        |          |
|                             | _20 File Reorganizat                                           | ion                                                                    |               |        |          |
| Master User <sub>list</sub> | Work PAY WEND MONITOR                                          |                                                                        |               |        | 17.04.00 |
| Actio                       | on                                                             |                                                                        |               |        |          |
| Selec                       | ct <b>F31</b> ( <b>F31</b> – CPI                               | Special Function                                                       | s Menu).      |        |          |

|       | PCG Dist=899         | 1 Rel=1    | 4.01.00 04/08 | 3/2014 PCV  | ¥ 005 S¥  | C:\DEV  | SYS C    | SECON | Ð     | ٧     | VHITE |   | _ 8 ×      |
|-------|----------------------|------------|---------------|-------------|-----------|---------|----------|-------|-------|-------|-------|---|------------|
|       |                      |            | Certif        | ied/Clas    | sified    | Perso   | nnel     | Infor | matio | n Sys | tem   |   | CPICP031   |
|       | FK                   | ен         |               | CF          | I Snec    | ial Eu  | nctio    | ns Me | nii   |       |       |   |            |
|       |                      |            |               |             |           |         |          |       |       |       |       |   |            |
|       |                      | <u>i</u> F | leplace Work  | Cocation:   | s in Payr | oll Ma  | ster Fil | e     |       |       |       |   |            |
|       |                      | 5 F        | leplace Pay I | Locations   | in Payro  | II Mast | er File  |       |       |       |       |   |            |
|       |                      | U          | poate Job C   | Dae for CP  | irPayron  | rua-i   |          |       |       |       |       |   |            |
|       | _ (                  | U C        | PI Process (  | Control Inq | uiry      |         |          |       |       |       |       |   |            |
|       | 1                    | 2 C        | PI Rollover I | Processing  | J         |         |          |       |       |       |       |   |            |
|       |                      |            |               |             |           |         |          |       |       |       |       |   |            |
|       |                      |            |               |             |           |         |          |       |       |       |       |   |            |
|       |                      |            |               |             |           |         |          |       |       |       |       |   |            |
|       |                      |            |               |             |           |         |          |       |       |       |       |   |            |
|       |                      |            |               |             |           |         |          |       |       |       |       |   |            |
|       |                      |            |               |             |           |         |          |       |       |       |       |   |            |
|       |                      |            |               |             |           |         |          |       |       |       |       |   |            |
|       |                      |            |               |             |           |         |          |       |       |       |       |   |            |
|       |                      |            |               |             |           |         |          |       |       |       |       |   |            |
|       |                      |            |               |             |           |         |          |       |       |       |       |   |            |
|       |                      |            |               |             |           |         |          |       |       |       |       |   |            |
|       |                      |            |               |             |           |         |          |       |       |       |       |   |            |
|       | 1                    |            |               |             |           |         |          | _     |       |       |       | _ | 41. 04. 00 |
| Maste | <sup>user</sup> list |            | VIND          |             | _         |         |          |       |       |       |       |   | 14.01.00   |
| F16   | ue⊜   ***@           |            | MONITOR       |             |           |         |          |       |       |       |       |   |            |

| Step | Action                                                               |
|------|----------------------------------------------------------------------|
| 2    | Select <b>7</b> ( <b>F7</b> – (Update Job Code for CPI/Payroll/CS1). |

| A     | PCG Dist=8991 Rel=19.02.00 07/01/2019 PCG 002 SV C:\DEVSYS C:\SECOND WHITE       | _          | □ ×<br>CS1PYUPD |
|-------|----------------------------------------------------------------------------------|------------|-----------------|
|       | Update Job Code for CPI/Payroll/CS-1                                             |            |                 |
|       |                                                                                  |            |                 |
|       |                                                                                  |            |                 |
|       | The first CPI assign job code will be transferred to the CS-1 Job on the person  | nel I      | record.         |
|       | "Current Year Contract Months" will be transfered to "Prior Year Contract Months | <b>5".</b> |                 |
|       |                                                                                  |            |                 |
|       |                                                                                  |            |                 |
|       |                                                                                  |            |                 |
|       |                                                                                  |            |                 |
| ENTER | ENTER=Continue, F16=Exit                                                         |            | 19.02.00        |
| F16   |                                                                                  |            |                 |
|       | Action                                                                           |            |                 |

| Step | Action                                                                                                    |
|------|----------------------------------------------------------------------------------------------------|
| 3    | Select (Enter) to update the CS-1 Job (From CPI) field on the employee's personnel record, and to transfer the Current Year Contract Months field's entry to the Prior Year Contract Months field on the employee's personnel record. |
|      | "Updating Payroll File with Job Code" briefly displays.                                                                                                    |
|      | The CPI Special Functions Menu redisplays.                                                                                                    |
| 4    | Select <b>FIG</b> ( <b>F16</b> -Exit) to return to the <i>Certified/Classified Personnel Information System</i>                                                                                                    |
|      | <i>Master Menu</i> , or select (Master) to return to the <i>Business Applications Master Menu</i> .                                                                                                    |